## Error Code 0-2039 (0) for Office 2021/2019 or Microsoft 365 – Get Fixed Here

may block the installation and upgrade of the Office 2021/2019 or Microsoft 365 program . This Office 2021/2019 error code 0-2039 (0) also occurs due to the system file errors or corruption.

To fix the Error Code 0-2039(0) for office 2021/2019 or Microsoft 365

- 1. Disable the firewall or antivirus temporarily or
- 2. Create an exceptional rule for Microsoft Office installation or update.

## How to Fix the Error Code 0-2039 (0) For Office 2021?

## Temporarily Disable Firewall And Antivirus

Steps to disable Firewall

- 1. Firstly, open "control panel"
- 2. Secondly, go to the "system and security" option and then to "Windows Firewall"
- 3. After this, click on "turn windows firewall On or Off"
- 4. After that, select Turn Off firewall for both private and public network.
- 5. Finally, install or update Microsoft Office to check if this error is fixed.